## 直接請求(代理人なし)の設定

1-1. 通常は「代理人請求」を利用するが、たまに生産者に直接請求を行う場合

「検査受付及び検査入力」で、代理人をクリアしてください。

| 一 検査受付及び結果入力                                                 | i Σ3 |
|--------------------------------------------------------------|------|
| <mark>新規</mark>                                              |      |
| 受付年月日: 2014/09/30 請求日 前日 初期表示された文字を削除 管請求番号:                 |      |
| 請求年月日: 2014/09/30 受付日 /翌日                                    |      |
| 検査予定日:2014/10/01 受付日 2014 2010 2010 2010 2010 2010 2010 2010 |      |
| 代理人: 自社マスタ 🔹                                                 |      |
| 生産者名: 佐藤 一郎 ▼ 検索 住所: 860-0079 熊本県熊本市上熊本X-X                   |      |
| 生産年度: 平成 💽 26 年産 電話番号: 096-XXX-XXXX 検査請求区分: 第3条 💽            |      |
| 品種: その他 ▼ 生産者グループ: ▼ 検査場所: 熊本本社                              | -    |
| 種類: 飼料用玄米 ▼ 包装・量目: 紙袋 ▼ 30 ▼kg 検査手数料:                        | 25   |
| 産地: 熊本県 ▼ 売渡委託区分: 売買 ▼ 施設使用料:                                | 75   |
| 請求数量: 10 備考: 皆掛重量: 30.5                                      | ±    |
| ばら検査: なし マ フレコン番号: 風袋重量: 0.23                                | 1    |
| ロット番号:                                                       |      |
| 検査年月日:2014/10/01 予定日 検査員名: 熊本 健太 ▼ 検査方法: 一般抽出 ▼              |      |
| 等級 数量 数量 抽出数量 格付理由 水分                                        |      |
| 削除 合格 ▼ 10 既定值 10 ▼ 12.0%                                    |      |
|                                                              |      |
|                                                              |      |
|                                                              |      |
| [ 既定值 ] 既定值 ] 既定值 ] 既定值 ] 既定值 ] 既定值 ] 既定值 ]                  |      |
|                                                              |      |

1-2. 各帳票の検査請求者が生産者になります。

| 2.希望受桧場所       | 植木倉庫                    |
|----------------|-------------------------|
| 3.希望受挨期日       | 平成26年10月26日             |
| 上記により、農産物検査法   | [ 第3条の品位等検査(米穀の品位等検査) ] |
|                |                         |
| 平成26年10月25日    |                         |
|                | 検査請求者                   |
|                | 住 所 熊本県菊池市深川0-0         |
|                | 氏名又は名称 田中 太郎            |
|                | <b>Ш</b>                |
| (登録検査機関)       |                         |
| 名称 : こめっと株式    | t会社                     |
| 代表者氏名:   熊本 太郎 | 殿                       |

## 2-1. 基本的に「代理人請求」を使用しない場合(生産者への直接請求が主)

こめっとナビを起動して下さい。

メニュー画面が表示されますので、「マスタ保守」から「初期設定」を選択してください。

| - LIK                           |          |        |      |          |  |
|---------------------------------|----------|--------|------|----------|--|
| だいこく株式会社様<br>こめっとナビ  データのバックアップ |          |        |      |          |  |
| 検査業務マスタ保守                       | 1 拡張機能 玛 | 環境設定   |      |          |  |
| 生産者                             | 産地       | 包装     | 自社情報 |          |  |
| 生産者グループ                         | 品種       | 量目     | 検査場所 |          |  |
| 代理人                             |          | 1877年日 | 検査員  |          |  |
| 初期設定                            | 等級       |        |      |          |  |
| PGVer 4.2 DBVer 4.2             |          |        | Sys  | stemBeat |  |

2-2.「代理人の初期値」を「表示しない」に変更します。

| 検査請求書:検査請求書 ▼<br>格付通知票:格付通知票_A ▼<br>検査報告書の産地<br>◎表示する ◎表示しない<br>復元ハ <sup>°</sup> スワート <sup>*</sup> : <b>****</b> | 様式<br>検査請求書:<br>検査請求書:<br>検査台帳:<br>検査請求明細表:<br>格付通知票:<br>ちまたま<br>「表示しない」を選択                                                              |
|----------------------------------------------------------------------------------------------------|----------------------------------------------------------------------------------------------------|
| 代理人の初期値<br>◎表示する ◎表示しない<br>取扱品目対象外の表示方法<br>◎品種に取消線 ◎産地を非表示<br>売渡委託区分:売買                                          | 代理人別:     (1)       第一号(品位等検査):     (1)       第二号(等級理由別):     (1)       第三号(水分含有率):     (1)       品種別集計表:     (1)       請求先別一覧表:     (1) |
| 検査請求明細表文章: 農産物に係る検査等の委任<br>※省略時は既定文章 状により、                                                                       | 検査請求受付簿: <b>登録して閉じる</b><br>登録 閉じる                                                                                                    |

2-3.「検査受付及び結果入力」の「代理人」の初期表示が空白になります。 この状態で通常通り入力して頂ければ、生産者への直接請求になります。 (代理人を再選択すれば代理人請求になります)

| 国 検査受付及び結果入力                                     |
|--------------------------------------------------|
| 新規                                               |
| 受付年月日: 2014/10/29 検査請求番号:                        |
| 請求年月日: 受付日 翌日 翌々日 三日後 検査予定日                      |
| 検査予定日: 受付日 翌日 翌々日 三日後 請求年月日                      |
| 代理人: •                                           |
|                                                  |
|                                                  |
| 品種: あきまさり マ 生産者グループ: マ 検査場所: 熊本本社 マ              |
| 種類: 水稲うるち玄米 マ 包装・量目: 紙袋 マ 30 マkg 検査手数料: 25       |
| 産地: ■ 売渡委託区分: 売買 ■ 施設使用料: 75                     |
| 請求数量: 備考: 「「」」」 「「」」 「」」 「」」 「」」 「」」 「」」 「」」 「」」 |
| (1) (1) (1) (1) (1) (1) (1) (1) (1) (1)          |
|                                                  |
|                                                  |
| 検査年月日:  <u>予定日</u> 検査員名: <u></u> 検査方法: <u></u>   |
| 等級 数量 数量 抽出数量 格付理由 水分                            |
|                                                  |
|                                                  |
|                                                  |
| 白 1 / 里 里 ·                                      |
| 既定值 既定值 既定值 既定值 既定值 既定值 既定值 既定值                  |
|                                                  |
| <b>豆豚</b> 入力を取り用9 1 即际 用しる                       |

※すでに登録済みのデータは変更されません。